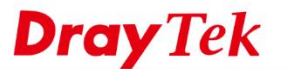

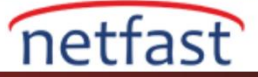

# KARARSIZ VPN İLE İLGİLİ SOUN GİDERME

VPN tüneli sık sık koparsa, sorun giderme için aşağıdaki adımları uygulayabilirsiniz.

#### WAN Bağlantısının Sağlam Olduğundan Emin Olun

VPN, İnternet bağlantısı aracılığıyla kurulur; bu nedenle, VPN Router'larından birinin WAN bağlantısı kararlı değilse, kararsız olacaktır. Sorunun bu olup olmadığını görmek için her iki VPN Router'ın WAN ara yüzünün Up Time'ını kontrol etmek için Online Status sayfasına gidin. 

| Online Status       |               |                           |              |                           |                        |  |
|---------------------|---------------|---------------------------|--------------|---------------------------|------------------------|--|
| Physical Connection | on            |                           |              | System                    | 1 Uptime: 1day 0:47:49 |  |
|                     | IPv4          |                           | IPv6         |                           |                        |  |
| LAN Status          | Prima         | Primary DNS: 168.95.192.1 |              | Secondary DNS: 168.95.1.1 |                        |  |
| IP Address          | TX Packets    | RX Pa                     | ackets       |                           |                        |  |
| 192.168.25.1        | 234013        | 5180                      | 518011       |                           |                        |  |
| WAN 1 Status        |               |                           |              |                           | >> Drop PPPoE          |  |
| Enable              | Line          | Name                      | Mode         | Up Time                   |                        |  |
| Yes                 | Ethernet      |                           | PPPoE        | 24:47:42                  |                        |  |
| IP                  | GW IP         | TX Bytes                  | TX Rate(Bps) | RX Bytes                  | RX Rate(Bps)           |  |
| 1.169.152.7         | 168.95.98.254 | 107 (MB)                  | 7423         | 126 (MB)                  | 876                    |  |

# Dial-Out Profilleri (VPN Clients) İçin "Always On" Özelliğini Etkinleştirme

LAN to LAN profilleri için, Idle Timeout varsayılan olarak 300 saniyeye ayarlanmıştır. Bu, 300 saniye boyunca VPN bağlantısı üzerinden herhangi bir trafik tespit edemediğinde, routerın VPN bağlantısını keseceği anlamına gelir. VPN'nin bağlantısının kesilmesini istemiyorsanız, Dial-out profiller için "Always On" özelliğini etkinleştirin.

| Profile Index : 1<br>1. Common Settings |                          |                                             |  |  |
|-----------------------------------------|--------------------------|---------------------------------------------|--|--|
| Profile Name                            | vivian                   | Call Direction 🛛 🔍 Both 🖲 Dial-Out 🔍 Dial-i |  |  |
| Enable this profile                     |                          | Always on                                   |  |  |
|                                         |                          | Idle Timeout -1 second(s)                   |  |  |
| VPN Dial-Out Throu                      | igh                      | Enable PING to keep IPsec tunnel alive      |  |  |
| WAN1 First                              |                          | PING to the IP                              |  |  |
| Netbios Naming Pa                       | cket 💿 Pass 🔍 Block      |                                             |  |  |
| Multicast via VPN                       | Pass Ilock               |                                             |  |  |
| (for some IGMP.I                        | P-Camera,DHCP Relayetc.) |                                             |  |  |

# Dial-İn Profilleri İçin (VPN Server) "Idle Timeout" Seçeneğini 0 Olarak Ayarlayın

www.draytek.com

VPN and Remote Access >> LAN to LAN

Benzer şekilde, VPN sunucusunun trafiği algılamamak için bağlantının kesilmesini istemiyorsanız, "Idle Timeout" u 0 olarak ayarlayın.

| Profile Name                                                   | vivian                                               | Call Direction 🛛 🔍 Both 🔍 Dial-Out 🖲 Dial-i           |  |  |
|----------------------------------------------------------------|------------------------------------------------------|-------------------------------------------------------|--|--|
| Enable this profile                                            |                                                      | Always on                                             |  |  |
| VPN Dial-Out Throug<br>WAN1 First                              | ۱<br>•                                               | Enable PING to keep IPsec tunnel alive PING to the IP |  |  |
| Netbios Naming Pack<br>Multicast via VPN<br>(for some ICMP IP- | et   Pass Block  Pass Block  Camera DHCP Relay, etc. | 、                                                     |  |  |

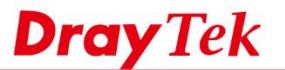

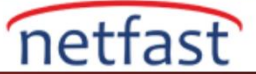

### "PING to Keep Alive" Seceneğini Devre Dışı Bırakın

"PING to Keep Alive" seçeneği, IPsec bağlantısının canlı olup olmadığını tespit etmek için ping kullanıyor. Ping Target IP cevap vermiyorsa, her 60 saniyede bir IPsec VPN bağlantısı kesilecektir. Vigor Router'ların çoğu IPsec bağlantısını tespit etmek için Dead Peer Detection (DPD) özelliğini desteklediğinden, VPN bağlantısı kesiliyorsa Ping'in Keep Alive seçeneğini etkinleştirmemeniz önerilir.

#### Profile Index : 1 1. Common Settings

| Profile Name draytek                                                     | Call Direction 💿 Both 🖲 Dial-Out 🔍 Dial-in               |  |  |
|--------------------------------------------------------------------------|----------------------------------------------------------|--|--|
|                                                                          | Idle Timeout -1 second(s)                                |  |  |
| WAN1 First                                                               | Enable PING to keep IPsec tunnel alive<br>PING to the IP |  |  |
| Netbios Naming Packet 💿 Pass 💿 Block<br>Multicast via VPN 💿 Pass 💿 Block |                                                          |  |  |
| (for some IGMP, IP-Camera, DHCP Relayetc.)                               |                                                          |  |  |

## Destek

Yukarıdakilerin hiçbiri VPN bağlantı istikrarını iyileştirmezse, lütfen daha fazla analiz için teknik@netfast.com.tr adresine aşağıdaki bilgileri sağlayın :

- 1. Her iki Vigor Router'a Remote Access: Hem Vigor Router'ın WAN üzerinden "Allow management from the Internet" i etkinleştirin vesağlayın Router'ınıza erişmek ve teknik desteğimiz için IP, HTTP portları ve Login Password'u etkinleştirin.
- 2. VPN bağlantısı kesilinceye kadar her iki Vigor Router'da Syslog kaydı alın.